## ้วิธีการใช้งาน "TM ChemShare (การแบ่งปันสารเคมีภายในคณะเวชศาสตร์เขตร้อน)"

<u>แบ่งปันสารเคมี (to share chemical)</u>

- 1. ไปที่ <u>https://www.tm.mahidol.ac.th/research/client/oric\_ChemShare.php</u>
- 2. กดไปที่ "Chemical sharing/request Form, Faculty of Tropical Medicine"

| Mahic<br>Faculty c | of Tropical | <b>ersity</b><br>Medicine | Rese           | arc                | h                   |                    |                               |
|--------------------|-------------|---------------------------|----------------|--------------------|---------------------|--------------------|-------------------------------|
| About 👻            | Funding 👻   | Research Ethics           | & Compliance 👻 | Media <del>-</del> | Research Innovation | Tropmed Conference | Office of Research Services 🝷 |
|                    |             |                           |                |                    |                     |                    |                               |

## ESPReL / Chemical Management

| Home / Office of Research Ethics an | d Compliance / I              | ESPReL / Chemical Managemer | nt                            |               |                    | _          |            |                           |
|-------------------------------------|-------------------------------|-----------------------------|-------------------------------|---------------|--------------------|------------|------------|---------------------------|
| ESPReL                              | Chemical                      | sharing/request Form        | , Faculty                     | of Tropical   | Medicine           | e l        |            |                           |
| ESPReL Training                     | ChemShare                     | : ChemShare                 |                               |               | /                  | <u> </u>   |            |                           |
| ESPReL Link                         | ID (ใช้สำหรับ<br>เบิกสารเคมี) | ชื่อสารเคมี                 | ความเข้ม<br>ข้น (เช่น<br>70%) | บริษัทผู้ผลิต | หมายเลข Cas<br>No. | วันที่ผลิต | วันหมดอายุ | สถานะขอ<br>(Cher<br>struc |
| ESPREL Submission Documents         | 00005                         | Boric acid                  | -                             | Merck         | 10043-35-3         |            | 12/31/2000 | ของแข็ง                   |
| Chemical Sharing                    | 00006                         | Trisodium Citrate Dihydrate | -                             | Merck         | 6132-04-3          |            | 12/31/2010 | ของแข็ง                   |
|                                     | 00007                         | petroleum Ether             |                               | QReC          | 8032-32-4          |            | 5/31/2020  | ของเหลว                   |
|                                     |                               |                             |                               |               |                    |            |            |                           |
|                                     | ChemShare                     |                             |                               |               |                    |            |            | ,                         |

3. กรอก "แบบฟอร์มการแบ่งปันสารเคมีภายในคณะเวชศาสตร์เขตร้อน"

| Ĩ                      | TM Chemical<br>Sharing<br>การแบ่งปันสารเคมีกายในคณะเวยศาสตร์มชาร้อน |          |
|------------------------|---------------------------------------------------------------------|----------|
| กรอกแบบ                | ฟอร์มการแบ่งปันสารเ                                                 | คมีภายใน |
| คณะเวชคา               |                                                                     |          |
| cuthasings sro@mah     | idel edu Switch account                                             |          |
| sutilasinee.sre@iiian  |                                                                     | 2        |
| * Indicates required q | uestion                                                             |          |
| Email *                |                                                                     |          |
| Your email             |                                                                     |          |
|                        |                                                                     |          |
| โปรดกรอกอีเมล (ด้ว     | ย account @mahidol เท่านั้น) *                                      |          |
| Please enter your em   | ail (only account: @mahidol)                                        |          |
| Your answer            |                                                                     |          |

4. เลือก "ขอแชร์สารเคมี (to share chemical)"

| กรอกแบบฟอร์มการแบ่งปันสารเคมีภายใ<br>คณะเวชศาสตร์เขตร้อน                                          | u       |
|---------------------------------------------------------------------------------------------------|---------|
| suthasinee.sre@mahidol.edu Switch account                                                         | $\odot$ |
| * Indicates required question                                                                     |         |
| โปรดระบุหน่วยงาน                                                                                  |         |
| Please select your unit                                                                           |         |
| ภาควิชา/ศูนย์/หน่วยงาน *<br>Department / Center / Unit                                            |         |
| Choose                                                                                            | •       |
| <del>โปรดเลือก *</del><br>Please select                                                           |         |
| <ul> <li>ขอแชร์สารเคมี (to share chemical)</li> <li>ขอรับสารเคมี (to request chemical)</li> </ul> |         |

- 5. กรอกข้อมูล ชื่อสารเคมี, บริษัทผู้ผลิต, หมายเลข CAS No., วันที่ผลิต, วันที่หมดอายุ, สถานะของสารเคมี และปริมาณที่ต้องการแบ่งปัน แล้วกด Submit
- 6. รายการสารเคมีที่ต้องการแบ่งปัน จะปรากฏอยู่ในตาราง บนหน้าเพจ

https://www.tm.mahidol.ac.th/research/client/oric\_ChemShare.php

| Mahidol Univ<br>Faculty of Tropical A   | ersity<br><sup>Aedicine</sup> | Resear                      | ch                            |                |                    |             |                  |                      |
|-----------------------------------------|-------------------------------|-----------------------------|-------------------------------|----------------|--------------------|-------------|------------------|----------------------|
| About 👻 Funding 👻                       | Research Et                   | hics & Compliance 👻 Medi    | a <del>v</del> Resea          | rch Innovation | Tropmed Conf       | erence Offi | ce of Research S | ervices <del>-</del> |
| ESPReL / Chemi                          | cal M                         | anagemen                    | t                             |                |                    |             |                  |                      |
| Home / Office of Research Ethics and Co | mpliance / E                  | SPReL / Chemical Manageme   | nt                            |                |                    |             |                  |                      |
|                                         |                               |                             |                               |                |                    |             |                  |                      |
| ESPReL                                  | Chemical                      | sharing/request Form        | , Faculty                     | of Tropical    | Medicine (new      | <b>V</b>    |                  |                      |
| ESPReL Training                         | ChemShare                     | : ChemShare                 |                               |                |                    |             |                  |                      |
| ESPReL Link                             | ID (ใช้สำหรับ<br>เบิกสารเคมี) | ชื่อสารเคมี                 | ความเข้ม<br>ข้น (เช่น<br>70%) | บริษัทผู้ผลิต  | หมายเลข Cas<br>No. | วันที่ผลิต  | วันหมดอายุ       | สถานะข<br>(Che       |
| ESPReL Submission Documents             | 00005                         | Boric acid                  | -                             | Merck          | 10043-35-3         |             | 12/31/2000       | ของแข็               |
| Chemical Sharing                        | 00006                         | Trisodium Citrate Dihydrate | -                             | Merck          | 6132-04-3          |             | 12/31/2010       | ของแข้               |
| 2                                       | 00007                         | petroleum Ether             |                               | QReC           | 8032-32-4          |             | 5/31/2020        | ของเหล               |
|                                         |                               |                             |                               |                |                    |             |                  |                      |

7. หากมีการขอแบ่งปันสารเคมี เจ้าหน้าที่จะเป็นผู้ประสานงานติดต่อไป

## <u>ขอรับสารเคมี (to request chemical)</u>

- 1. ไปที่ <u>https://www.tm.mahidol.ac.th/research/client/oric\_ChemShare.php</u>
- 2. ดูตาราง ChemShare : ChemShare และเลือกสารเคมีที่ท่านต้องการขอรับ โดยท่านต้องจำ ID ของ

สารเคมี และชื่อสารเคมี เพื่อนำไปกรอกในแบบฟอร์ม

| Mahidol Univ<br>Faculty of Tropical     | <b>/ersity</b><br>Medicine    | Resea                       | ırch                          |                |                    |             |                   |                           |
|-----------------------------------------|-------------------------------|-----------------------------|-------------------------------|----------------|--------------------|-------------|-------------------|---------------------------|
| About 👻 Funding 👻                       | Research Et                   | hics & Compliance 👻 🛛 1     | Media <del>-</del> Resea      | rch Innovation | Tropmed Conf       | erence Offi | ice of Research S | Services 🗸                |
| ESPReL / Chem                           | ical M                        | lanageme                    | ent                           |                |                    |             |                   |                           |
| Harry / Office of Descenth Ethics and ( | ( r                           | CODel (Chaminel Manage      |                               |                |                    |             |                   |                           |
| Home / Office of Research Ethics and C  | .ompilance / E                | -SPREL / Chemical Manag     | ement                         |                |                    |             |                   |                           |
| ESPReL                                  | Chemical                      | sharing/request Fo          | orm, Faculty                  | of Tropical    | Medicine new       | 9           |                   |                           |
| ESPReL Training                         | ChemShare                     | : ChemShare                 |                               |                |                    |             |                   |                           |
| ESPReL Link                             | ID (ใช้สำหรับ<br>เบิกสารเคมี) | ชื่อสารเคมี                 | ความเข้ม<br>ข้น (เช่น<br>70%) | บริษัทผู้ผลิต  | หมายเลข Cas<br>No. | วันที่ผลิต  | วันหมดอายุ        | สถานะขอ<br>(Cher<br>struc |
| ESPREL Submission Documents             | 00005                         | Boric acid                  | -                             | Merck          | 10043-35-3         |             | 12/31/2000        | ของแข็ง                   |
| Chemical Sharing                        | 00006                         | Trisodium Citrate Dihydrate | -                             | Merck          | 6132-04-3          |             | 12/31/2010        | ของแข็ง                   |
|                                         | 00007                         | petroleum Ether             |                               | QReC           | 8032-32-4          |             | 5/31/2020         | ของเหลว                   |
|                                         |                               |                             |                               |                |                    |             |                   |                           |

3. กรอกข้อมูลการขอรับสารเคมีที่ "Chemical sharing/request Form, Faculty of Tropical

Medicine"

|              | Mahido<br>Faculty of | Ol Univ       | <b>ersity</b><br>Medicine   | Rese                     | arch              |                  |                    |             |                   |            |
|--------------|----------------------|---------------|-----------------------------|--------------------------|-------------------|------------------|--------------------|-------------|-------------------|------------|
|              | About 👻              | Funding 👻     | Research Et                 | hics & Compliance 👻      | Media 👻 Res       | earch Innovation | Tropmed Conf       | erence Offi | ice of Research S | Services 👻 |
| FSPR         |                      | hemi          | ical M                      | lanagem                  | ent               |                  |                    |             |                   |            |
| LOTIN        |                      | incrin        |                             | unugen                   | CIIC              |                  |                    |             |                   |            |
|              |                      |               |                             |                          |                   |                  |                    |             |                   |            |
| Home / Off   | fice of Research     | Ethics and Co | ompliance / E               | SPReL / Chemical Man     | agement           |                  |                    |             |                   |            |
|              |                      |               |                             |                          |                   |                  |                    |             |                   |            |
| ESPReL       |                      |               | Chemical                    | sharing/request          | Form, Facult      | y of Tropical    | Medicine           | <b>6</b>    |                   |            |
|              |                      |               |                             |                          |                   |                  |                    | 7           |                   |            |
| ESPReL Trair | ning                 |               | ChemShare                   | ChemShare                |                   |                  |                    |             |                   |            |
| ESPReL Link  |                      |               | 10 (2-11-12)                |                          | ความเข้ม          | ı                | <u> </u>           |             |                   | สถานะขอ    |
|              |                      |               | าม (เชลาหรบ<br>เบิกสารเคมี) | ชื่อสารเคมี              | ข้น (เช่น<br>70%) | บริษัทผู้ผลิต    | หมายเลข Cas<br>No. | วันที่ผลิต  | วันหมดอายุ        | (Cher      |
| ESPReL Subi  | mission Docume       | ents          | 00005                       | Boric acid               | -                 | Merck            | 10043-35-3         |             | 12/31/2000        | ของแข็ง    |
| Chemical Sh  | aring                |               | 00006                       | Trisodium Citrate Dihydr | rate -            | Merck            | 6132-04-3          |             | 12/31/2010        | ของแข็ง    |
|              | lanng                |               | 00007                       | petroleum Ether          |                   | QReC             | 8032-32-4          |             | 5/31/2020         | ของเหลว    |
|              |                      |               |                             |                          |                   |                  |                    |             |                   |            |
|              |                      |               |                             |                          |                   |                  |                    |             |                   |            |
|              |                      |               |                             |                          |                   |                  |                    |             |                   |            |
|              |                      |               |                             |                          |                   |                  |                    |             |                   |            |
|              |                      |               |                             |                          |                   |                  |                    |             |                   |            |
|              |                      |               |                             |                          |                   |                  |                    |             |                   |            |
|              |                      |               |                             |                          |                   |                  |                    |             |                   |            |
|              |                      |               |                             |                          |                   |                  |                    |             |                   |            |
|              |                      |               |                             |                          |                   |                  |                    |             |                   |            |
|              |                      |               | ChemShare                   |                          |                   |                  |                    |             |                   | *          |

4. เลือก "ขอรับสารเคมี (to request chemical)"

| กรอกแบบฟอร์มการแบ่งปันสารเคมีภายใน<br>คณะเวชศาสตร์เขตร้อน                   |         |
|-----------------------------------------------------------------------------|---------|
| suthasinee.sre@mahidol.edu Switch account                                   | $\odot$ |
| * Indicates required question                                               |         |
| โปรดระบุหน่วยงาน                                                            |         |
| Please select your unit                                                     |         |
| ภาควิชา/ศูนย์/หน่วยงาน *<br>Department / Center / Unit                      |         |
| Choose                                                                      | •       |
| โปรดเลือก *<br>Please select                                                |         |
| 🔘 ขอแซร์สารเคมี (to share chemical)<br>🔘 ขอรับสารเคมี (to request chemical) |         |

 น้ำ ID ของสารเคมีไปกรอกในช่อง "โปรดระบุลำดับที่ของสารเคมีที่ต้องการ" กรอกชื่อสารเคมี และ ปริมาณที่ต้องการขอแบ่งปัน (กรัม)

| โปรดระบุลำดับที่ของสารเคมีที่ต้องการ *<br>Please fill No. of required chemical                                                                   |
|----------------------------------------------------------------------------------------------------|
| Your answer                                                                                                    |
|                                                                                                    |
| ชื่อสารเคมี *                                                                                                    |
| Chemical Name                                                                                                    |
| Your answer                                                                                                    |
| ปริมาณที่ต้องการขอแบ่งปัน (กรัม) (โปรดกรอกเฉพาะตัวเลขเท่านั้น) *<br>Quantity that you require (g. / ml.), please type only number<br>Your answer |
|                                                                                                    |
| นำไปใช้ในงาน *                                                                                                    |
| Objective                                                                                                    |
| 🔘 นำไปใช้ในงาน (to use for job)                                                                                                    |
|                                                                                                    |
| 🔿 งานการเรียนการสอน (to use for teaching and learning)                                                                                           |

- 6. กด submit
- เมื่อทางเจ้าหน้าที่ได้รับข้อมูลแล้ว จะติดต่อกลับไปเพื่อประสานงานการขอแบ่งปันสารเคมี ตามที่ request มา